## Accessing your worklist items for EPro Approvers

The last update to PeopleSoft Financials has removed the link in the email to the requisition awaiting approval.

In order to access these requisitions please log into PeopleSoft Financials and follow these steps:

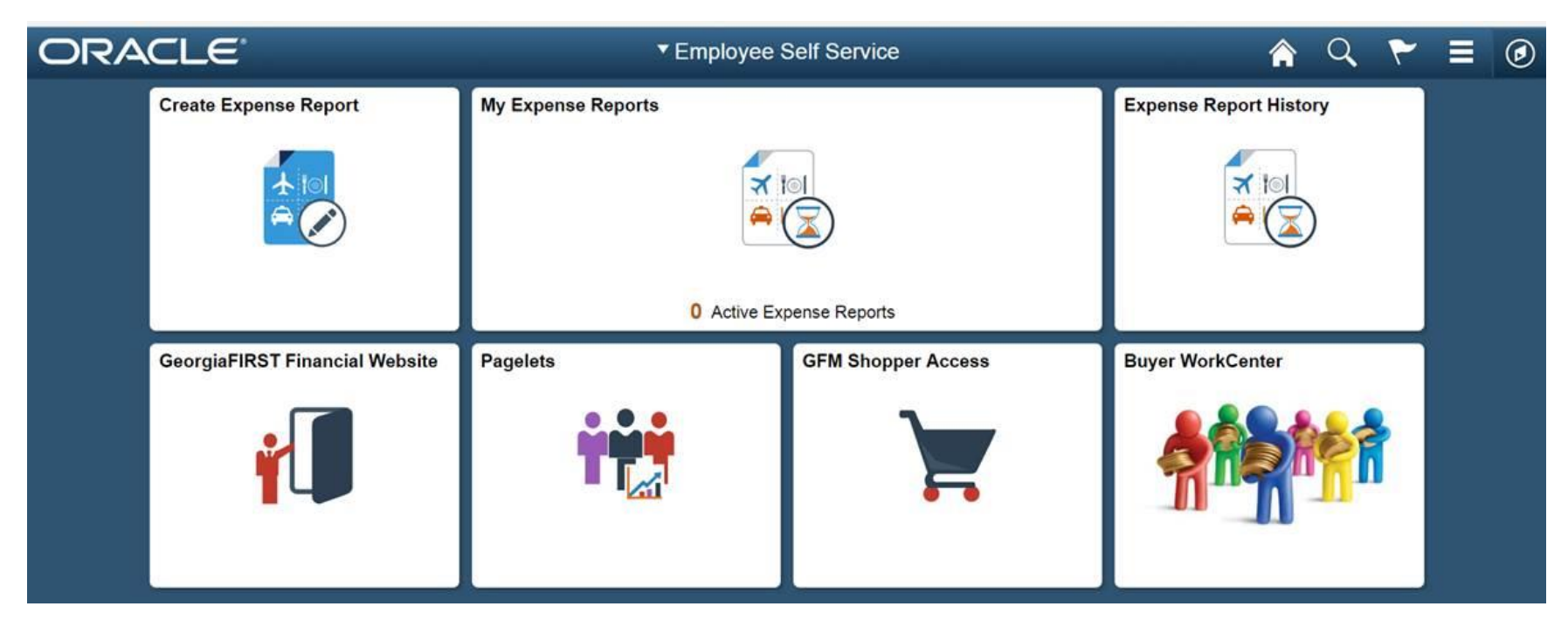

Click on the NavBar ikon in the upper right-hand corner:

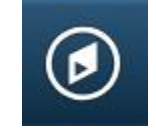

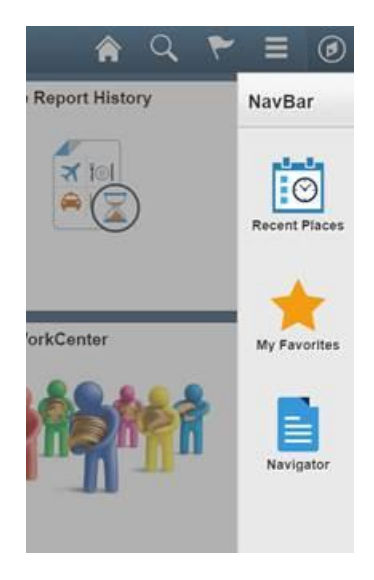

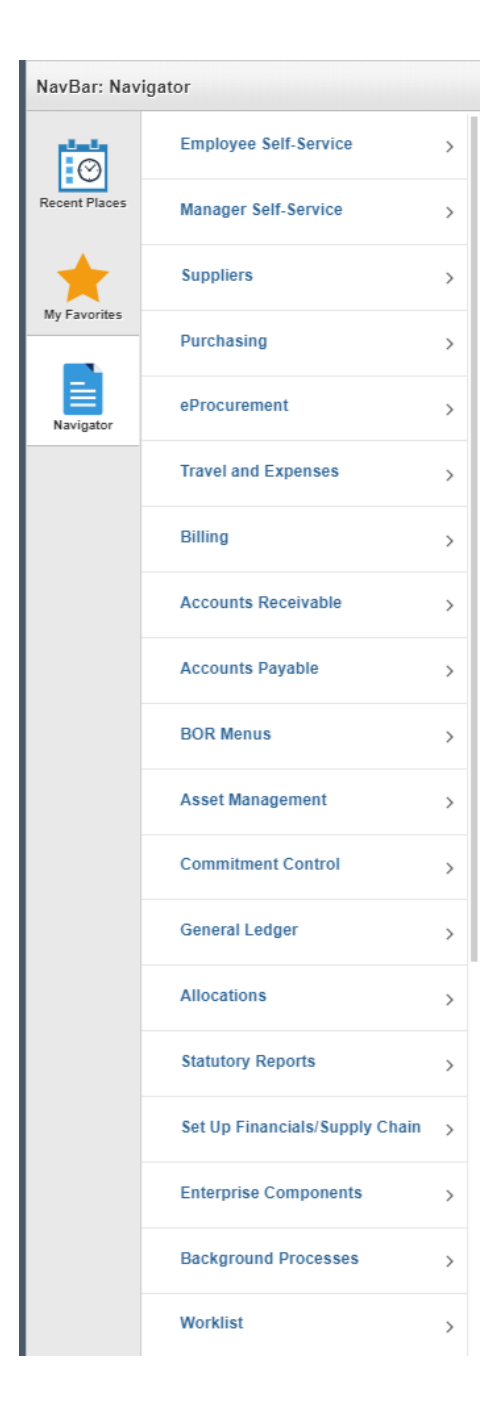

Scroll down and click on Worklist:

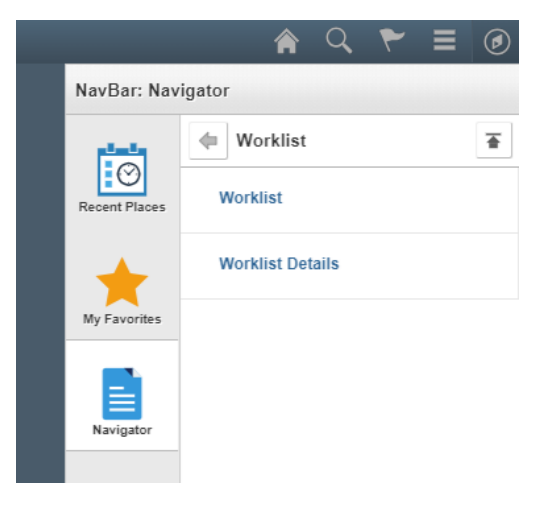

You should be seeing your worklist now.

| S Employ     | yee Self Service   |           |                                                            |
|--------------|--------------------|-----------|------------------------------------------------------------|
| Worklist     |                    |           |                                                            |
| Worklist for | BBURNS: Burns,Barb |           |                                                            |
| Detail View  |                    |           | Worklist Filters 🛛 🔻 🔊 Feed 👻                              |
| Worklist Ite | ms                 |           | Personalize   Find   View All   💷   🔢 First 🕚 1 of 1 🕑 Las |
| From         | Date From          | Work Item | Worked By Activity Priority Link                           |
|              |                    |           |                                                            |

Refresh

If you like, you can add this screen to your favorites by:

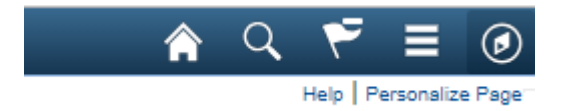

Clicking the 'Hamburger' ikon – the one with the three horizontal lines  $\ensuremath{\textcircled{}}$ 

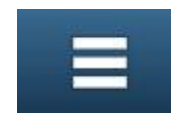

| A V 🚩 💻          |                 |
|------------------|-----------------|
| Add To Homepage  | <sup>o</sup> a( |
| Add To NavBar    |                 |
| Add To Favorites |                 |
| My Preferences   |                 |
| Sign out         |                 |

You have several options here. You can add the worklist to Favorites.

If you add it to Favorites, then the next time you can access your worklist by clicking the NavBar ikon and the 'My Favorites' Ikon:

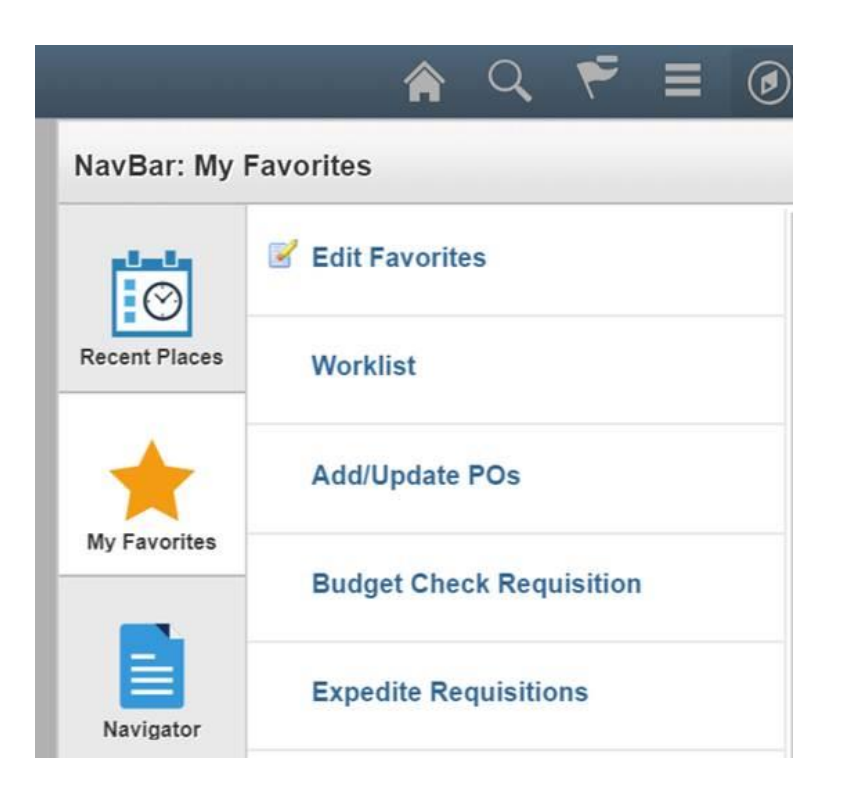